## 3.1、版本升级

1. 解压离线版本的升级软件包, 解压后如下图所示:

| 名称           | 修改日期           | 类型     | 大小     |
|--------------|----------------|--------|--------|
| DWIN_SET     | 2018/9/3 11:27 | 文件夹    |        |
| 🜏 dcharg.bin | 2018/9/7 9:45  | BIN 文件 | 376 KB |

## 图 3\_2 解压离线版本升级软件包

2. 打开离线软件包文件,里面包含了组合板升级软件 dcharg.bin 和屏幕 升级文件包 DWIN\_SET,如下图 3\_3 所示。

| 名称           | 修改日期           | 类型     | 大小     |
|--------------|----------------|--------|--------|
| DWIN_SET     | 2018/9/3 11:27 | 文件夹    |        |
| 🜏 dcharg.bin | 2018/9/7 9:45  | BIN 文件 | 376 KB |

## 图 3\_3 离线升级软件包文件

3. 将组合板升级软件 dcharg. bin 和屏幕升级文件包 DWIN\_SET 两个文件拷 贝至一个<mark>空白的 SD 卡当中</mark>, SD 卡如下图所示。

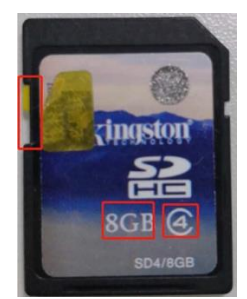

4. 将 SD 卡首先插入屏幕背后的一个 SD 卡槽,观察屏幕显示出,出现了许 多图片快速交替闪烁的界面,这就是表示屏幕系统正在升级,待屏幕稳 定下来后,且左上方进度条消失,表示屏幕升级完成,拔下 SD 卡。

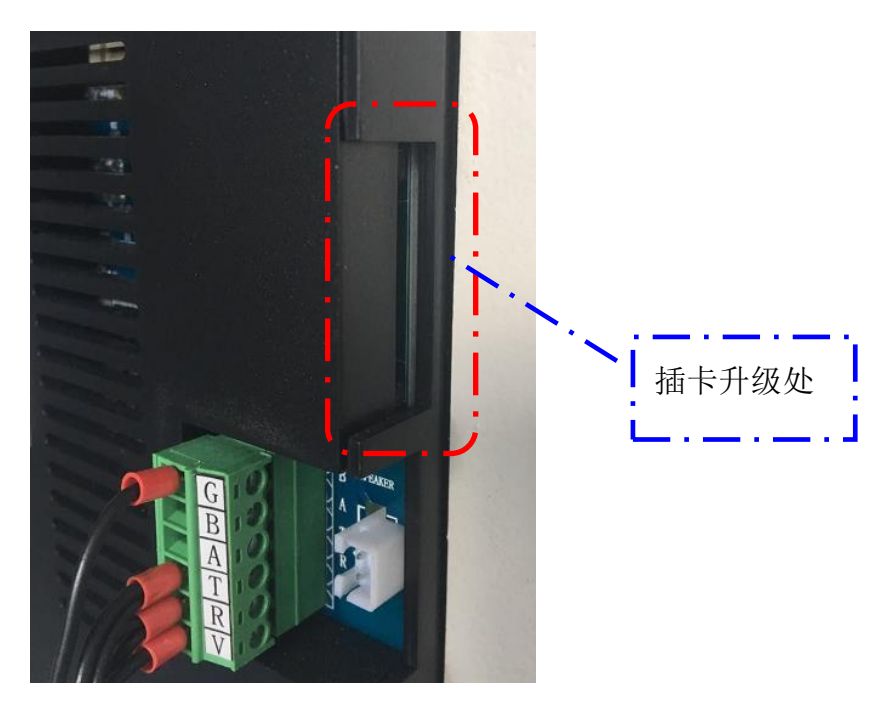

图 3-4 屏幕升级时 SD 插卡口

5. 将 SD 卡插入组合板的 SD 卡槽中,约 1 秒的时间内,蜂鸣器会发出"滴"的一声响,表示控制板已经识别到升级软件,保持 SD 卡别拔出。

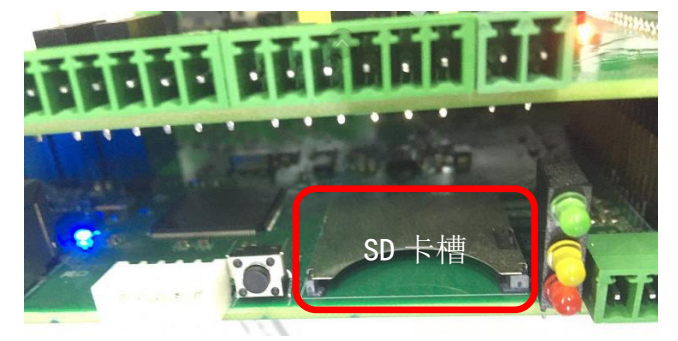

6. 升级期间,三种颜色的 LED 等快速闪烁,待软件升级完成后会发出:"滴滴滴"的三声响声,并且系统快速地进入了充电记录导入本地操作,此时等待控制板将本地充电记录导入到 SD,导入完成后,蜂鸣器会发出: "滴滴滴滴滴"五下连声。此时屏幕上显示升级完成,很快红色提示字快速消失。